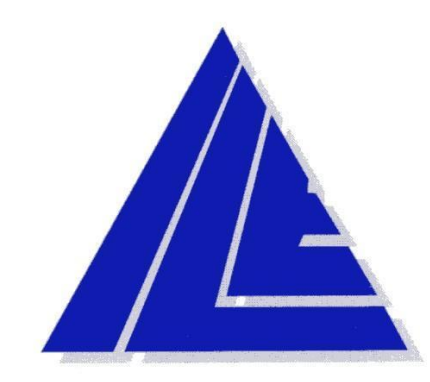

## INTERNATIONAL LIFT EQUIPMENT LTD

# FUJI FRENIC INVERTER USER GUIDE

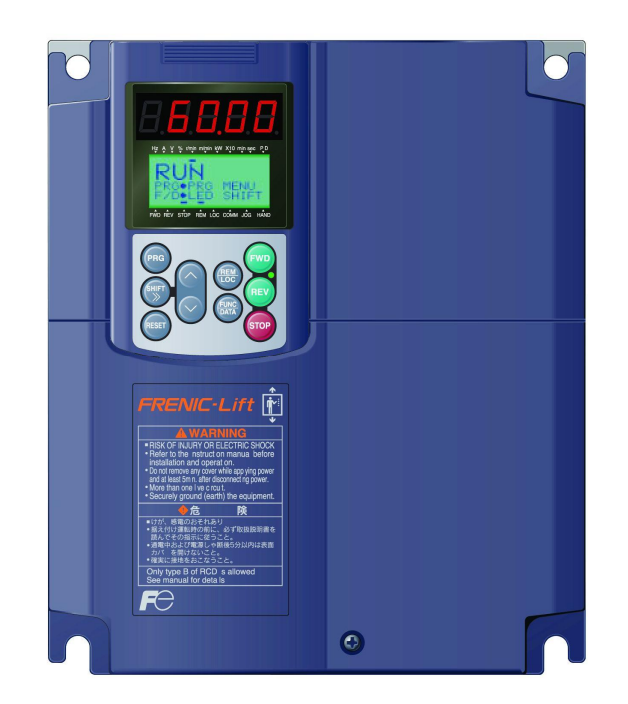

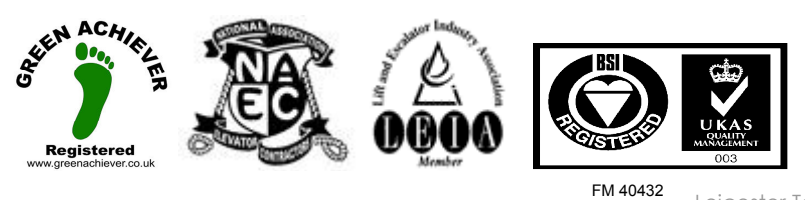

London Tel: 0208 527 9669 London Fax: 0208 527 0936 Website: www.ilegroup.co.uk Leicester Tel: 0116 269 0900 Leicester Fax: 0116 269 0939 Email: service@ilegroup.co.uk

## Contents

| Drive overview                                                              | 3    |
|-----------------------------------------------------------------------------|------|
| Keypad operation                                                            | 4    |
| Keypad operation                                                            | 5    |
| Keypad menus                                                                | 5    |
| 0 QUICK SET                                                                 | 5    |
| 1 DATA SET                                                                  | 5    |
| 2 DATA CHECK                                                                | 5    |
| 3 OPR MNTR (OPERATION MONITOR)                                              | 5    |
| 4 I/O CHECK                                                                 | 6    |
| 5 MAINTENANC (MAINTENANCE)                                                  | 6    |
| 6 ALM INF (ALARM INFORMATION)                                               | 6    |
| 7 ALM CAUSE (ALARM CAUSE)                                                   | 6    |
| 8 DATA COPY                                                                 | 6    |
| 9 LOAD FCTR (LOAD FACTOR)                                                   | 6    |
| Example of parameter setting                                                | 7    |
| Encoder connections                                                         | 8    |
| Standard (Built-in) input connection for 12V/15V incremental encoder        | 8    |
| Option card OPC-LM1-PR for synchronous motors                               | 8    |
| Option card OPC-LM1-PS1 for synchronous motors                              | 9    |
| Getting running for the first time and auto tuning                          |      |
| Open loop operation                                                         |      |
| Closed loop operation                                                       |      |
| Gearless machines (permanent magnet)                                        | 12   |
| Final setting prior to running for the first time                           | 13   |
| Setting speeds, acceleration, deceleration and jerks for High speed         | 13   |
| S curve for high speed (HS on Skycom Solo, HS or DTS on Skycom)             | 13   |
| Setting speeds, acceleration, deceleration and jerks for medium speed       | 14   |
| S curve for medium speed (MS1 on Skycom)                                    | 14   |
| Setting speeds, acceleration, deceleration and jerks for reduced power mode | 14   |
| S curve for reduced power mode (RPR on Skycom / Skycom Solo)                | 14   |
| Inspection speed                                                            | .15  |
| Performance related settings                                                | 16   |
| Brake lift / release timers                                                 | 16   |
| Critical settings for open loop                                             | 16   |
| No load current (parameter P06)                                             | 16   |
| Slip frequency (parameter P12)                                              | 16   |
| Slip compensation gains (parameter P09 for driving, P10 for braking)        | 17   |
| Gains (closed loop and Gearless)                                            |      |
| Anti roll back parameters (gearless only)                                   | 17   |
| Fault codes and their meanings                                              | . 18 |

London Tel: 0208 527 9669 London Fax: 0208 527 0936 Website: www.ilegroup.co.uk Leicester Tel: 0116 269 0900 Leicester Fax: 0116 269 0939 Email: service@ilegroup.co.uk

### **Drive overview**

FUJI FRENIC – Lift series inverters is specially designed for operation of induction and permanent magnet synchronous motors used in lift applications. Also induction motors without encoder (open loop) can be controlled obtaining good performance and high positioning accuracy at stop.

The main characteristics of FUJI FRENIC Lift are:

- ✓ Compact dimensions with high output power
- ✓ Rescue operation possible with Battery or UPS with indication of recommended direction
- ✓ Short floor operation with distance based control
- ✓ 200% overload for 10 Seconds
- ✓ Incremental encoder input (12V or 15V / Open Collector)
- ✓ Optional cards for different encoder types (EnDat 2.1, SinCos...)
- ✓ Pole tuning and Auto tuning without removing the ropes
- ✓ Multifunctional, detachable keypad
- ✓ Braking transistor is integrated in all capacities
- ✓ Operation of Induction motor without encoder (open loop)
- ✓ Different S curves and accel/decel profiles for all speed inputs (medium and reduced power speeds)
- ✓ High switching frequency for reduced motor noise (15Khz standard)

Conformity to European standards

The CE marking on Fuji Electric products indicates that they comply with the essential requirements of the Electromagnetic Compatibility (EMC) Directive 89/336/EEC issued by the Council of the European Communities and the Low Voltage Directive 73/23/EEC.

Inverters with built-in EMC filter that bear a CE marking are in conformity with EMC directives. Inverters having no built-in EMC filter can be in conformity with EMC directives if an optional EMC compliant filter is connected to them.

General purpose inverters are subject to the regulations set forth by the Low Voltage Directive in the EU. Fuji Electric declares the inverters bearing a CE marking are compliant with the Low Voltage Directive.

FRENIC Lift inverters are in accordance with the regulations of following council directives and their amendments:

EMC Directive 2004/108/EC (Electromagnetic Compatibility)

Low Voltage Directive 2006/95/EC (LVD)

For assessment of conformity the following relevant standards have been taken into consideration:

EN61800-3:2004

EN50178:1997

The FRENIC-Lift inverters are categorized as category C2 according to EN61800-3:2004. When you use these products in the domestic environment, you may need to take appropriate countermeasures to reduce or eliminate any noise emitted from these products.

London Tel: 0208 527 9669 London Fax: 0208 527 0936 Website: www.ilegroup.co.uk Leicester Tel: 0116 269 0900 Leicester Fax: 0116 269 0939 Email: service@ilegroup.co.uk

## **Keypad operation**

To operate, commission and Set up FRENIC Lift inverter there are two possibilities: using inverter keypad or PC. For operation using a PC it is necessary to use the dedicated software *Lift Loader*. This software is free of charge and can be downloaded from our website <u>www.ileweb.co.uk</u> (a USB to RS485 converter is required)

The keypad is connected to the inverter through the RJ-45 connector. This connection is also used for the connection with the PC or the lift controller using DCP 3 protocol

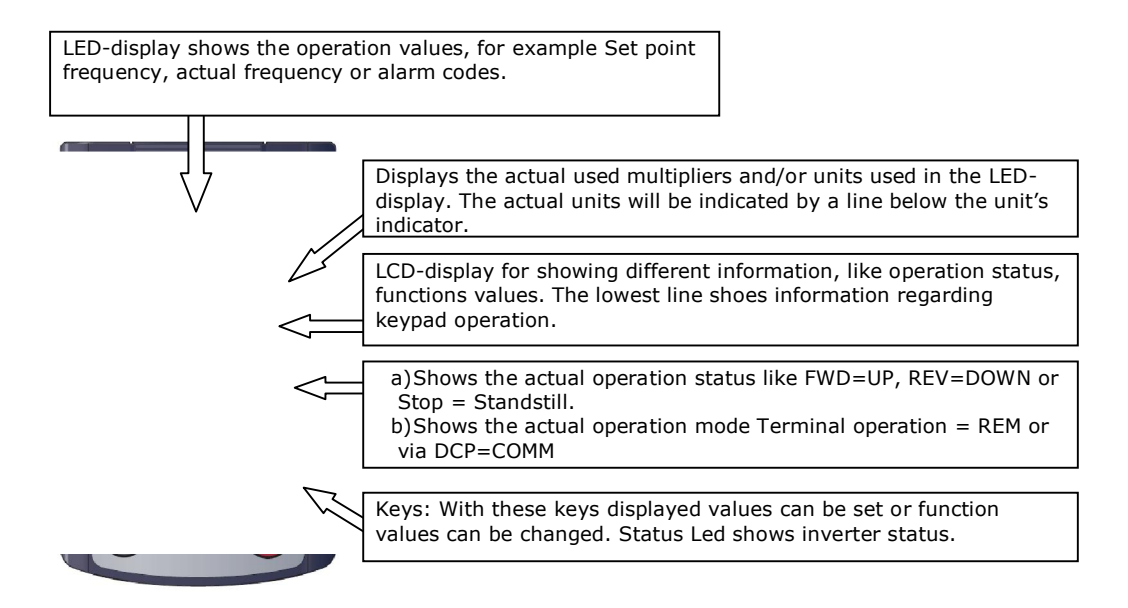

Figure 12: Overview of keypad

Keys explanation:

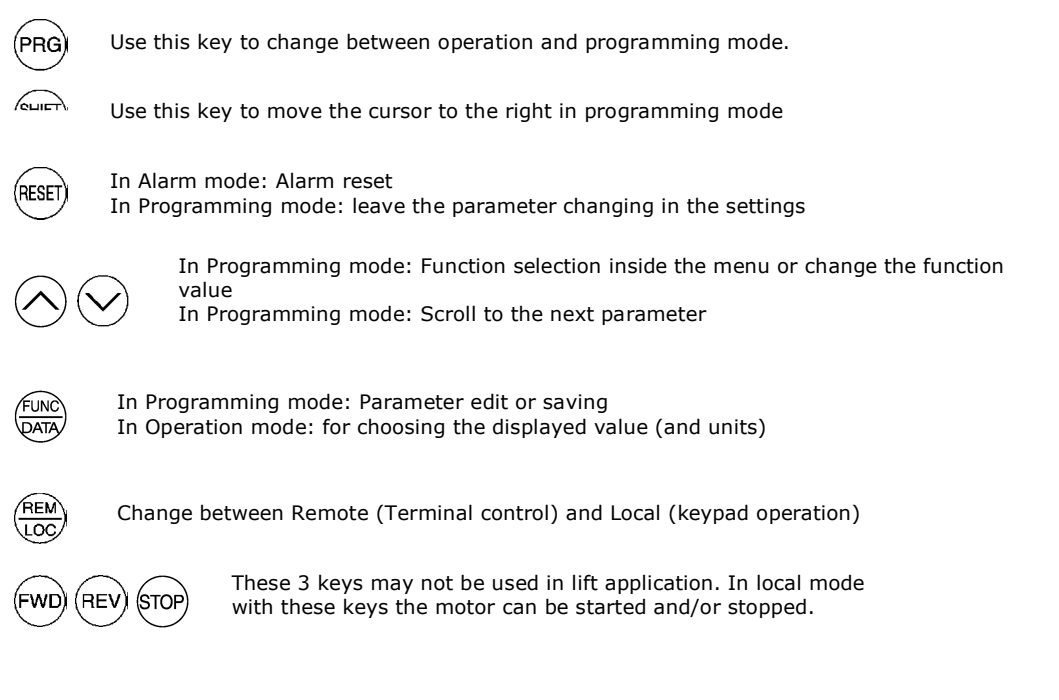

London Tel: 0208 527 9669 London Fax: 0208 527 0936 Website: www.ilegroup.co.uk Leicester Tel: 0116 269 0900 Leicester Fax: 0116 269 0939 Email: service@ilegroup.co.uk

## **Keypad operation**

#### **Keypad menus**

The complete menu list can be accessed by pressing the (PRG) key. The LCD display shows the 4 first menus from the complete list.

QUICK SET
DATA SET
DATA CHECK
OPR MNTR
I/O CHECK
MAINTENANCE
ALM INF
ALM CAUSE
DATA COPY
LOAD FCTR

Figure 1: Complete menus list

#### **Detailed menus description**

#### **0 QUICK SET**

This menu contains all of the parameters required for set up and commissioning of the Frenic inverter specific to ILE installations. The parameters in this menu will allow all the motor data to be set, all autotune functions and all S curve settings. After selecting a parameter it can be checked and/or changed (edited) if needed by pressing key.  $\frac{fUNC}{DATA}$ 

#### **1 DATA SET**

This menu is used for accessing all parameters. It displays the function codes list and describes the function of that code. Every function has a number and name assigned. After selecting a function it can be checked and/or changed (edited) if needed by pressing key.

| /FUNC\ |
|--------|
| DATA/  |
| $\sim$ |

#### **2 DATA CHECK**

Also using this menu parameters can be changed. In this menu only function codes and parameter values are shown (without the names) and the set values can be directly read. Parameter values changed from default are indicated by a star on the right side of the parameter number. By pressing can be changed.

Figure 2: DATA CHECK menu.

Function changed and saved

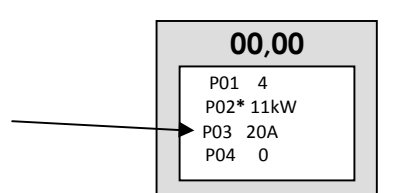

#### **3 OPR MNTR (OPERATION MONITOR)**

In this menu different operating values can be shown in the LCD display. There are 4 different screens showing 4 lines each, for example output frequency, output current, output voltage and calculated torque.

London Tel: 0208 527 9669 London Fax: 0208 527 0936 Website: www.ilegroup.co.uk Leicester Tel: 0116 269 0900 Leicester Fax: 0116 269 0939 Email: service@ilegroup.co.uk

#### 4 I/O CHECK

Used for checking the I/O status and if FRENIC Lift is receiving the correct control signals from the ILE controller and the output signals are being issued correctly. Input and output signals are displayed in different screens.

Figure 3: Example with digital inputs displayed. In this Example  $\blacksquare$ X2 and  $\blacksquare$ FWD inputs are active.

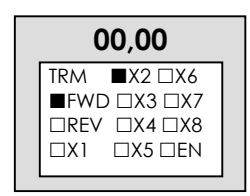

#### **5 MAINTENANC (MAINTENANCE)**

Shows the inverter condition: runtime, main capacitors capacitance, firmware version.

#### 6 ALM INF (ALARM INFORMATION)

In this menu the alarm memory is shown. After the selection of an alarm by pressing key the most relevant information of each alarm is shown.

#### 7 ALM CAUSE (ALARM CAUSE)

In this menu the possible alarm causes are shown. After the selection of an alarm by pressing  $\frac{\text{FUNC}}{\text{DATA}}$  key a possible cause of this alarm is shown.

#### **8 DATA COPY**

With this menu the complete inverter parameter set can be saved to the keypad and transfered from one inverter to another. This may be helpful to set up different installations with the same motor and same characteristics. Be aware that function protection (F00) is no copied. Motor data and communication set are copied only between inverters of same range.

#### 9 LOAD FCTR (LOAD FACTOR)

In this menu the maximum current, the average current and the average braking torque during a preset measuring time can be measured in the real application.

London Tel: 0208 527 9669 London Fax: 0208 527 0936 Website: www.ilegroup.co.uk Leicester Tel: 0116 269 0900 Leicester Fax: 0116 269 0939 Email: service@ilegroup.co.uk

## Example of parameter setting

Figure 4: LCD display of the first 4 menus after pressing **PRG** key

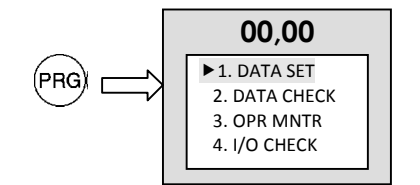

Figure 6: Selection of Menu 1

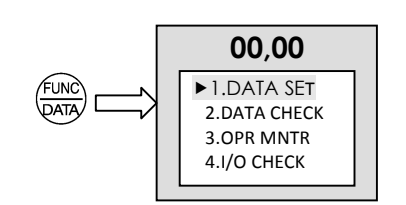

Figure 8: To edit (go inside) the function

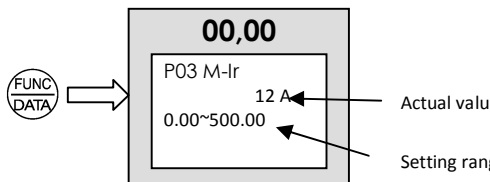

Figure 5: Menu selection (in this figure maintenance menu is selected)

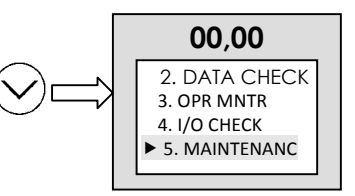

Figure 7: Function code selection. In this figure **P03 Rated current** from the P Group (Motor functions)

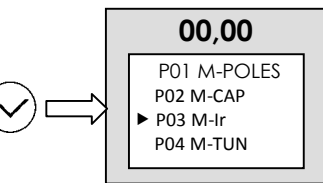

Figure 9: Changing the value of P03 (motor rated current), in this example to 12.

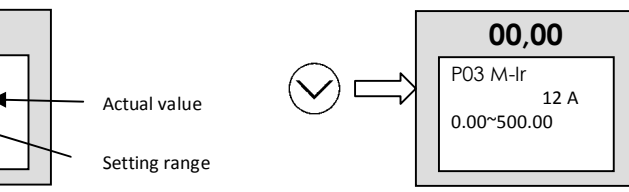

After changing the value using the arrow keys, it can be saved by pressing  $\frac{\text{FUNC}}{\text{DATA}}$  key.

Exiting a parameter without saving is possible by pressing the (RESET) key.

Leicester Tel: 0116 269 0900 Leicester Fax: 0116 269 0939 Email: service@ilegroup.co.uk

### **Encoder connections**

#### Standard (Built-in) input connection for 12V/15V incremental encoder

The FRENIC Lift control board includes an interface for the connection of an encoder for applications with induction motors. The connection is via screw terminals.

The output supply voltage is 12 or 15VDC and is compatible with standard HTL 10-30VDC encoders. Pulse resolution from 360 to 6000 can be set using function L02.

#### Supply voltage

The supply voltage of the encoder can be selected by setting the slide switch SW5 located on the inverter control board. The default setting is 12V, which can be used for standard encoders with supply voltages from 10 to 30 VDC.

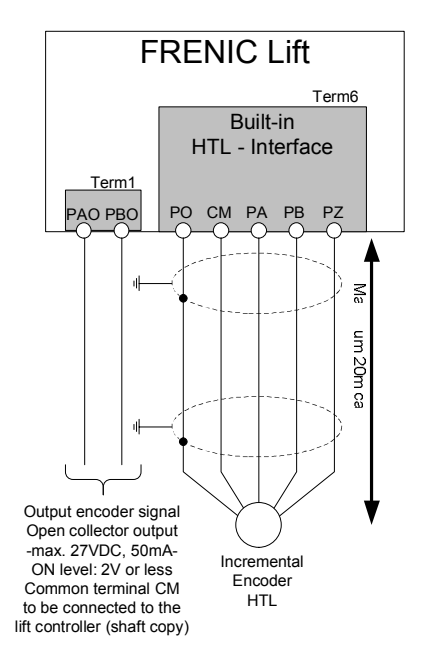

Figure 10: Connection using HTL encoder interface

The encoder cable must always be shielded. The shield must be connected at the inverter and the encoder end using the ground terminal or dedicated terminal.

#### **Option card OPC-LM1-PR for synchronous motors**

- ✓ For permanent magnet synchronous motors
- ✓ For encoder Heidenhain Type ERN1387 or ERN487 or compatible
- ✓ Output signal: 2048 Sin/Cos pulses (periods) per revolution
- ✓ Operating supply voltage: 5VDC±5% (maximum current is 300 mA)
- ✓ Absolute signal: 1 Sin/Cos signal with 1 Period/turn

London Tel: 0208 527 9669 London Fax: 0208 527 0936 Website: www.ilegroup.co.uk Leicester Tel: 0116 269 0900 Leicester Fax: 0116 269 0939 Email: service@ilegroup.co.uk

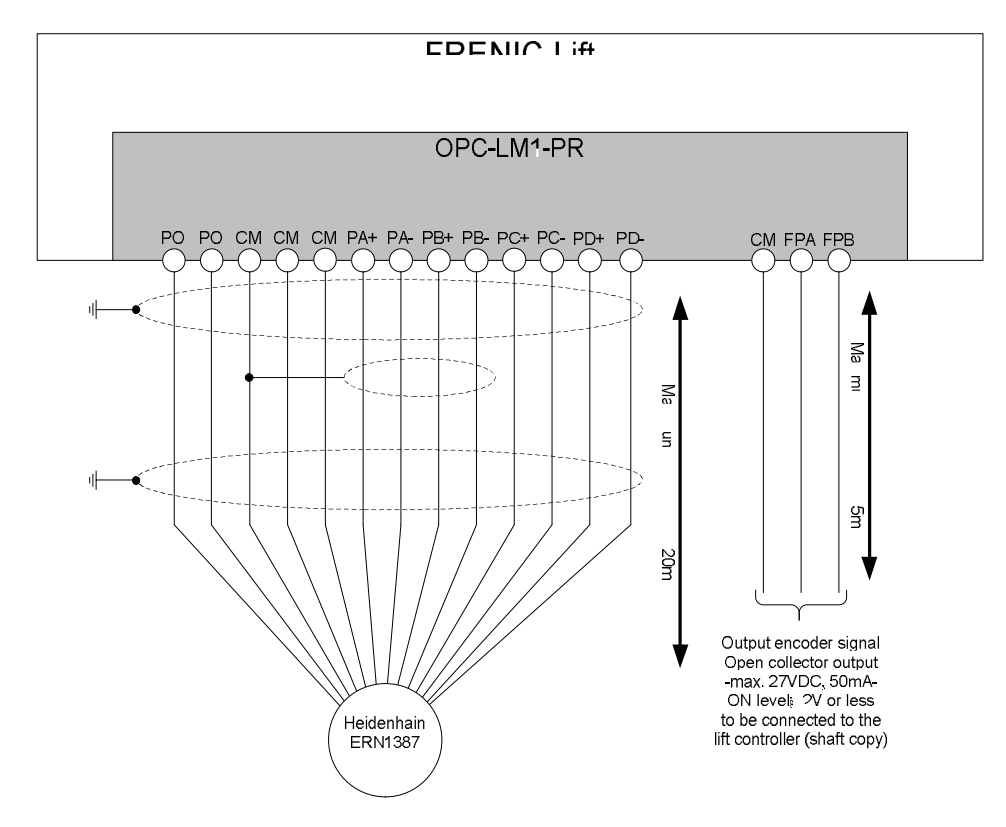

Figure 11: Connection option card OPC-LM1-PR

| Terminal description | Signal name from      | Description                                |
|----------------------|-----------------------|--------------------------------------------|
| in the option card   | Heidenhain            |                                            |
| PO                   | Up und Up Sensor      | Supply voltage 5V, connection of Up Sensor |
|                      |                       | mandatory for cable length >10m            |
| СМ                   | 0V (Up) und 0V Sensor | Common 0 V for the power supply            |
| PA+                  | A+                    | A phase                                    |
| PA-                  | A-                    | A phase inverted                           |
| PB+                  | B+                    | B phase                                    |
| PB-                  | B-                    | B phase inverted                           |
| PC+                  | C+                    | C phase (Absolute signal)                  |
| PC                   | C-                    | C phase inverted (Absolute signal)         |
| PD+                  | D+                    | D phase (Absolute signal)                  |
| PD-                  | D-                    | D phase inverted (Absolute signal)         |

↔ Prior to the commissioning, the encoder resolution (pulses per revolution) has to be set using parameter L02.

 ✓ For synchronous motors it is also necessary to set the encoder type in function L01.

#### **Option card OPC-LM1-PS1 for synchronous motors**

- ✓ For permanent magnet synchronous motors
- ✓ For encoder Heidenhain Type ECN1313 or ECN413 or ECN113
- ✓ Output signal: 2048 Sin/Cos pulses (periods) per revolution
- ✓ Operating voltage: 5VDC±5%; 300mA
- ✓ Data connection: EnDat 2.1

London Tel: 0208 527 9669 London Fax: 0208 527 0936 Website: www.ilegroup.co.uk Leicester Tel: 0116 269 0900 Leicester Fax: 0116 269 0939 Email: service@ilegroup.co.uk

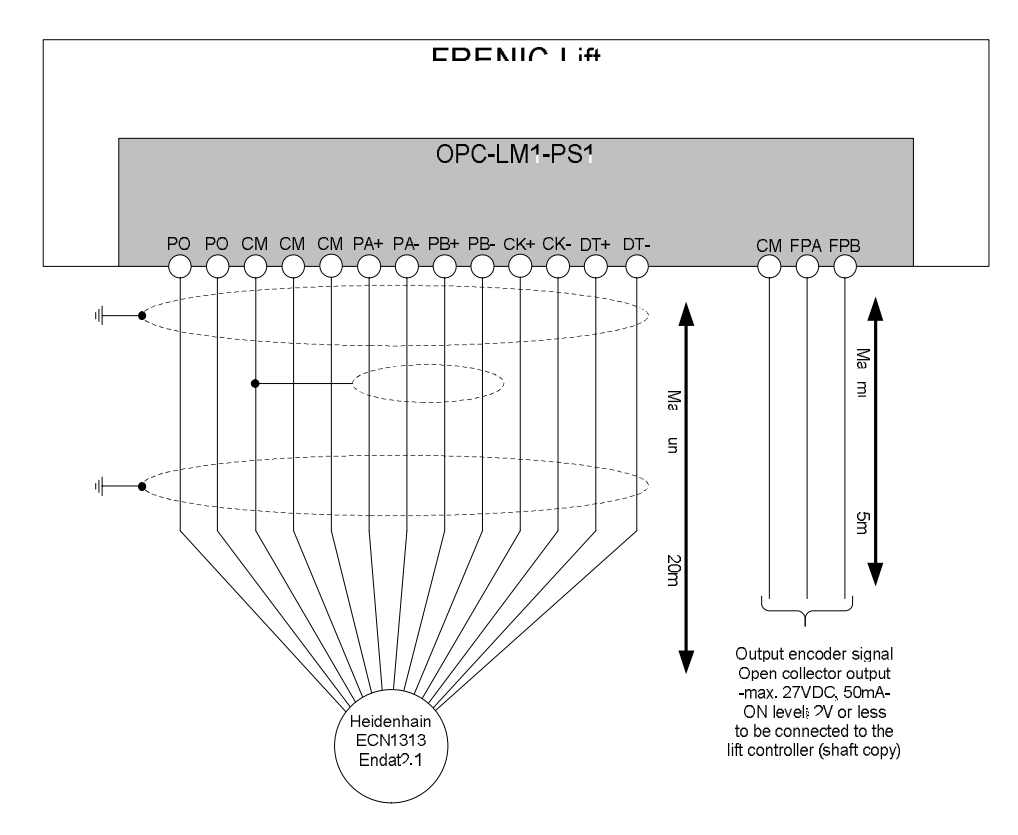

Figure 12: OPC-LM1-PS1 option card connection

| Table 2: Connection description of terminals for OPC-LM1-PS1 |                       |                                                      |  |  |
|--------------------------------------------------------------|-----------------------|------------------------------------------------------|--|--|
| Terminal name in                                             | Signal name from      | Description                                          |  |  |
| the option card                                              | Heidenhain            |                                                      |  |  |
| PO                                                           | Up and Up Sensor      | Supply voltage 5V, connection of Up Sensor           |  |  |
|                                                              |                       | mandatory for cable length >10m                      |  |  |
| СМ                                                           | 0V (Up) and 0V Sensor | Common 0 V for the power supply                      |  |  |
| PA+                                                          | A+                    | A signal                                             |  |  |
| PA-                                                          | A-                    | A signal inverted                                    |  |  |
| PB+                                                          | B+                    | A signal                                             |  |  |
| PB-                                                          | B-                    | A signal inverted                                    |  |  |
| CK+                                                          | Clock+                | Clock signal for serial communication                |  |  |
| CK-                                                          | Clock-                | Clock signal inverted for serial communication       |  |  |
| DT+                                                          | DATA+                 | Data line for communication of the absolute          |  |  |
|                                                              |                       | information                                          |  |  |
| DT-                                                          | DATA-                 | Data line inverted for communication of the absolute |  |  |
|                                                              |                       | information                                          |  |  |

 $\approx$  Prior to the commissioning, the encoder resolution (pulses per revolution) has to be set using parameter L02.

↔ For synchronous motors it is also necessary to set the encoder type in function L01.

London Tel: 0208 527 9669 London Fax: 0208 527 0936 Website: www.ilegroup.co.uk Leicester Tel: 0116 269 0900 Leicester Fax: 0116 269 0939 Email: service@ilegroup.co.uk

## Getting running for the first time and auto tuning

#### **Open loop operation**

Before running for the first time the site motor parameters have to be checked and adjusted to suit. It is recommended that an autotune is then performed. The auto tune is non rotating so the ropes can be left on. The lift should be on inspection, should be ready to run i.e. all emergency stops, car doors and landing locks made.

Check the motor data parameters in table 3 are set correctly in menu 0 (quick set)

#### Table 3: Parameters to be set prior to auto tuning

| Parameter | Description Default value     |                   | New setting             |  |  |
|-----------|-------------------------------|-------------------|-------------------------|--|--|
| P01       | Number of motor poles         | 4                 | 4=1500 rpm 6=1000rpm    |  |  |
| P02       | Motor capacity (KW)           | As per drive size | Set as motor data plate |  |  |
| P03       | Motor rated Current<br>(Amps) | As per drive size | Set as motor data plate |  |  |
| F04       | Motor speed (RPM)             | 1500              | Set as motor data plate |  |  |
| F05       | Motor Voltage (Volts)         | 380               | Set as motor data plate |  |  |

 $\approx$  If you wish to switch to open loop so you can run the lift before the motor encoder is fitted set parameter F42 to 2 (torque vector control)

Once the motor parameters are set carry out the following procedure.

- ✓ Make sure the motor is correctly connected
- ✓ Set parameter P04 to 3 and  $\begin{pmatrix} FUNC \\ DATA \end{pmatrix}$  press
- $\checkmark~$  Give the drive a run command by pressing test up or test down. MC & MC1 will

come in and there will be an audible motor noise

 $\checkmark$  Once the tune is complete release the test direction

#### Closed loop operation

For closed loop installations the set up procedure is the same as for open loop, it is also recommended that an autotune is performed before the first travel. The auto tune procedure is carried out the same as for an open loop application. The motor data needs to be set as in table 3, but the additional parameter in table 4 also has to set and checked.

Table 4: Parameters to be set prior to auto tuning on closed loop

| Parameter | Description              | Default value | New setting               |
|-----------|--------------------------|---------------|---------------------------|
| L02       | Encoder resolution (PPR) | 2048          | As per encoder data plate |

Once the motor parameters are set carry out the auto tune as open loop (see section above).

London Tel: 0208 527 9669 London Fax: 0208 527 0936 Website: www.ilegroup.co.uk Leicester Tel: 0116 269 0900 Leicester Fax: 0116 269 0939 Email: service@ilegroup.co.uk

#### Gearless machines (permanent magnet)

For gearless applications the procedure for auto tuning is the same as for the open and closed loop applications above. Once an auto tune is completed a second tune is required for finding the offset of the poles in relation to the permanent magnets, this is known as a pole tune.

After carrying out the auto tune set the additional parameter in table 5 below.

|          | _            |    |     |      |         |    |          |       |           |
|----------|--------------|----|-----|------|---------|----|----------|-------|-----------|
| Table 5  | Parameters   | to | he  | Set  | nrior t | ŀΛ | carrying | out a | nole tune |
| Tuble 5. | i urumeter 5 | ιu | DC. | Juli | prior v | υU | currying | out u | pore tune |

| Parameter | Description             | Default value | New setting              |
|-----------|-------------------------|---------------|--------------------------|
| L05       | Current loop controller | 1.5           | As per following formula |
|           |                         |               |                          |

 $L05 = 4,33 \cdot \frac{I_n \times L}{V_n}$  [mH]  $V_n = \text{Motor rated voltage [V] (F05)}$  $I_n = \text{Motor rated current [A] (P03)}$ 

The pole tune can now be carried out as follows. This tune checks for wiring abnormalities so it is important that the motor phasing is correct

- $\checkmark$  Make sure the motor is correctly connected i.e U-U, V-V, W-W
- ✓ Set parameter L03 to 1 and  $\begin{pmatrix} FUNC \\ DATA \end{pmatrix}$  press
- ✓ Give the drive a run command by pressing test up or test down. MC & MC1 will come in and there will be an audible motor noise and the screen should show

"executing" this tune lasts approximately 4 seconds

✓ Once the tune is complete "executing" disappears from the screen release the test direction

If "ER7" appears whilst tuning it may be because the motor has surface mounted magnets or the motor wiring is incorrect. To check motor wiring is correct rotate the motor a quarter of a turn and make a note of the value in parameter L04 carry out another tune (as above procedure) if the value of L04 is more than 15° different from the previous value the motor wiring is incorrect. If the value is less than 15° out the motor wiring is correct but the motor may have surface mounted magnets. If so set L03 to 4 and tune again. If "ER7" still appears contact the ILE technical support department.

London Tel: 0208 527 9669 London Fax: 0208 527 0936 Website: www.ilegroup.co.uk Leicester Tel: 0116 269 0900 Leicester Fax: 0116 269 0939 Email: service@ilegroup.co.uk

#### Final setting prior to running for the first time.

The parameters in table 6 have to be worked out and set so the inverter knows how far the lift will travel for 1 revolution of the motor. It needs this information so the speed references and distance based short floor operation work correctly.

| Table 6: Parameters set before running for the first time |                              |               |                   |  |
|-----------------------------------------------------------|------------------------------|---------------|-------------------|--|
| Parameter                                                 | Description                  | Default value | New setting       |  |
| F03                                                       | Motor RPM at full lift speed | 1500          | See formula below |  |
| . 55                                                      | . ioto: at full life opeed   | 1000          |                   |  |

To work out the above parameter use the formula below.

$$03 = \frac{19.1 \times \times}{\times}$$

(R=ROPING RATIO (1 FOR 1:1; 2 FOR 2:1); V=LIFT SPEED IN M/S; D=SHEAVE DIAMETER IN METERS; P= GEAR RATIO e.g. IF THE GEAR RATIO IS 53:2 DIVIDE 2 BY 53 AND INSERT THE RESULT INTO THE FORMULA)

### Setting speeds, acceleration, deceleration and jerks for High speed

S curve for high speed (HS on Skycom Solo, HS or DTS on Skycom) Figure 13: High speed S curve showing parameters.

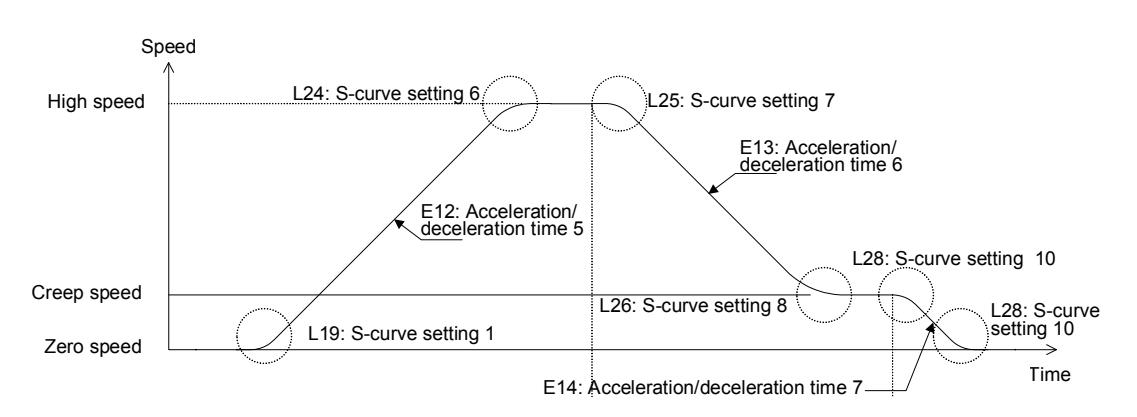

From the diagram above we can see the parameters for tuning the high speed S curve the parameters are listed below in table 7

| Table 7: High speed parameter settings |                                |                         |               |  |  |
|----------------------------------------|--------------------------------|-------------------------|---------------|--|--|
| Parameter                              | Description                    | Default value           | New setting   |  |  |
| C07                                    | Creep (level) speed            | 4Hz, 6m/min, 150RPM     | Site specific |  |  |
| C11                                    | High speed                     | 50Hz, 60 m/min, 1500RPM | Site specific |  |  |
| L19                                    | Jerk 1                         | 20%                     | Site specific |  |  |
| E12                                    | Acceleration rate              | 1.8 seconds             | Site specific |  |  |
| L24                                    | Jerk 2                         | 20%                     | Site specific |  |  |
| L25                                    | Jerk 3                         | 20%                     | Site specific |  |  |
| E13                                    | Deceleration rate              | 1.8 seconds             | Site specific |  |  |
| L26                                    | Jerk 4                         | 20%                     | Site specific |  |  |
| L28                                    | Jerk 56                        | 20%                     | Site specific |  |  |
| E14                                    | Decel from creep to zero speed | 1 .8 seconds            | Site specific |  |  |

The parameters in the above table are all of the speed and comfort settings for a high speed run. All speeds on Geared machines will be set so the units are in Hertz, if it is a gearless application we will set the units as meters/minutes to work these back to meters/second divide by 60.

London Tel: 0208 527 9669 London Fax: 0208 527 0936 Website: www.ilegroup.co.uk Leicester Tel: 0116 269 0900 Leicester Fax: 0116 269 0939 Email: service@ilegroup.co.uk

All acceleration / deceleration units are in seconds the bigger the figure the softer the accel / decel.

All jerks units are percentages of the S curve you are on, the higher the figure the softer the jerk.

## Setting speeds, acceleration, deceleration and jerks for medium speed

#### S curve for medium speed (MS1 on Skycom)

Figure 14: Medium speed S curve showing parameters.

From the diagram above we can see the parameters for tuning the high speed S curve the parameters are listed below in table 8

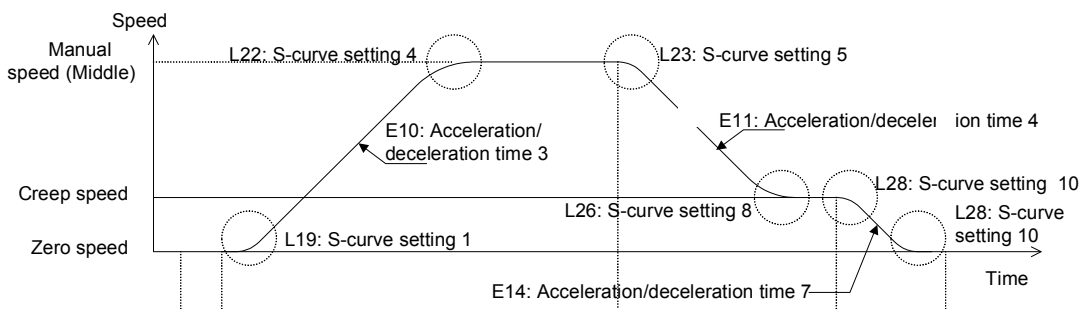

Table 8: Medium speed parameter settings

| Parameter | Description                    | Default value           | New setting   |
|-----------|--------------------------------|-------------------------|---------------|
| C07       | Creep (level) speed            | 4Hz, 6m/min, 150RPM     | Site specific |
| C10       | Medium speed                   | 50Hz, 60 m/min, 1500RPM | Site specific |
| L19       | Jerk 1                         | 20%                     | Site specific |
| E10       | Acceleration rate              | 1.8 seconds             | Site specific |
| L22       | Jerk 2                         | 20%                     | Site specific |
| L23       | Jerk 3                         | 20%                     | Site specific |
| E11       | Deceleration rate              | 1.8 seconds             | Site specific |
| L26       | Jerk 4                         | 20%                     | Site specific |
| L28       | Jerk 56                        | 20%                     | Site specific |
| E14       | Decel from creep to zero speed | 1 .8 seconds            | Site specific |

The parameters in the above table are all of the speed and comfort settings for a high speed run. All speeds on Geared machines will be set so the units are in Hertz, if it is a gearless application we will set the units as meters/minutes to work these back to meters/second divide by 60.

All acceleration / deceleration units are in seconds the bigger the figure the softer the accel / decel.

All jerks units are percentages of the S curve you are on, the higher the figure the softer the jerk.

## Setting speeds, acceleration, deceleration and jerks for reduced power mode

#### S curve for reduced power mode (RPR on Skycom / Skycom Solo)

The Skycom can be parameterised to give an output which when on a non essential journey i.e. Homing and when in a group on no specific traffic pattern, the lift can run at a reduced acceleration, high speed and deceleration rate thus saving energy. The drive parameters for this speed input are as below.

London Tel: 0208 527 9669 London Fax: 0208 527 0936 Website: www.ilegroup.co.uk Leicester Tel: 0116 269 0900 Leicester Fax: 0116 269 0939 Email: service@ilegroup.co.uk

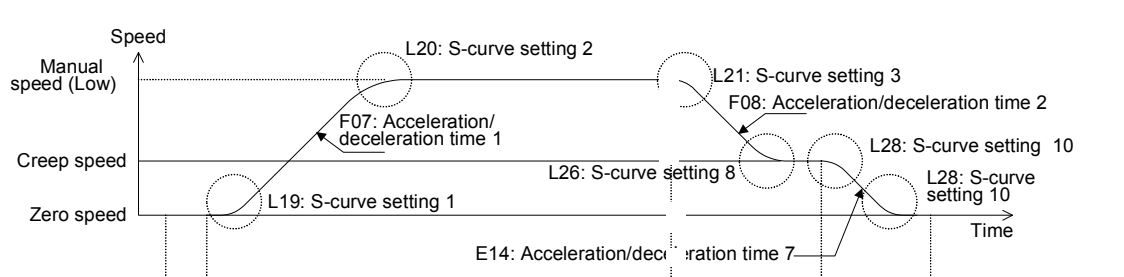

Figure 14: Medium speed S curve showing parameters.

From the diagram  $a_{--}e$  we can see the parameters for tuning the ...igh spec\_J S curve the parameters are listed below in table 9

| Table 9 : Reduced | l power mode | speed | parameter | settings |
|-------------------|--------------|-------|-----------|----------|
|-------------------|--------------|-------|-----------|----------|

| Parameter | Description                    | Default value           | New setting   |
|-----------|--------------------------------|-------------------------|---------------|
| C07       | Creep (level) speed            | 4Hz, 6m/min, 150RPM     | Site specific |
| C09       | Reduced power speed            | 50Hz, 60 m/min, 1500RPM | Site specific |
| L19       | Jerk 1                         | 20%                     | Site specific |
| F07       | Acceleration rate              | 1.8 seconds             | Site specific |
| L20       | Jerk 2                         | 20%                     | Site specific |
| L21       | Jerk 3                         | 20%                     | Site specific |
| F08       | Deceleration rate              | 1.8 seconds             | Site specific |
| L26       | Jerk 4                         | 20%                     | Site specific |
| L28       | Jerk 56                        | 20%                     | Site specific |
| E14       | Decel from creep to zero speed | 1.8 seconds             | Site specific |

The parameters in the above table are all of the speed and comfort settings for a high speed run. All speeds on Geared machines will be set so the units are in Hertz, if it is a gearless application we will set the units as meters/minutes to work these back to meters/second divide by 60.

All acceleration / deceleration units are in seconds the bigger the figure the softer the accel / decel.

All jerks units are percentages of the S curve you are on, the higher the figure the softer the jerk.

#### **Inspection speed**

Inspection speed is set in our test department at 15Hz for geared machines or 10 meters/minute for gearless machines if the speed needs increasing or decreasing table 10 highlights the parameter.

|  | Table 10 : | inspection | speed | parameter | settings |
|--|------------|------------|-------|-----------|----------|
|--|------------|------------|-------|-----------|----------|

| Parameter | Description      | Default value | New setting   |
|-----------|------------------|---------------|---------------|
| C06       | Inspection speed | 15Hz, 10m/min | Site specific |

London Tel: 0208 527 9669 London Fax: 0208 527 0936 Website: www.ilegroup.co.uk Leicester Tel: 0116 269 0900 Leicester Fax: 0116 269 0939 Email: service@ilegroup.co.uk

## Performance related settings

#### Brake lift / release timers

The FRENIC inverter controls the lifting of the brake via a relay output (terminals Y5C & Y5A) this in turn drives the BKC contactor on the controller, which then switches the brake voltage. If the brake lifts or drops particularly fast or slow there may be issues with rollback, snatch or general ride discomfort at the start and stop of operation. Table 11 shows the parameters for controlling the brake.

Table 11: Brake parameter settings

| Parameter | Description     | Default value | New setting   |
|-----------|-----------------|---------------|---------------|
| L82       | Brake lift time | 0.2 seconds   | Site specific |
| L83       | Brake drop time | 0.2 seconds   | Site specific |

#### Critical settings for open loop

#### No load current (parameter P06)

The no-load current (function P06) defines the value of the current of the motor when no load is applied to the motor (exciting current).

Typical values of the no-load current range from 30 % of P03 up to 70 % of P03. In the majority of the cases the value measured by the auto-tuning procedure will be correct. In some cases the auto-tuning procedure cannot be finished correctly (due to unusual behaviour of the motor). In this later case the value of P03 must be set manually. To

calculate the no-load current you can use the formula 
$$PO6 = \sqrt{(PO3)^2 - (\frac{PO2 * 1000}{1.47 * FO5})^2}$$

If the value of P06 is too low you will find that the motor does not have enough torque. I the value is too high the motor oscillates (this oscillation will cause a vibration in the motor that is transmitted to the cabin).

#### Slip frequency (parameter P12)

The slip frequency function defines the value of the slip frequency of the motor. It is the key function for good slip compensation by the inverter; this means that this function is very important in open loop control of induction motors for good floor levelling accuracy because it will ensure that the rotating frequency of the motor is the same regardless of the load condition of the motor.

In the majority of the cases the value measured by the auto-tuning procedure will be correct. In some cases the auto-tuning procedure cannot be finished correctly (due to unusual behaviour of the motor). In this later case the value of P12 must be set manually.

To set function P12 manually we can calculate it from the following formula:

$$P12 = \frac{(Synchronous \_speed(rpm) - Rated \_speed(rpm)) \times No \_Poles}{120} \times 0,7$$

London Tel: 0208 527 9669 London Fax: 0208 527 0936 Website: www.ilegroup.co.uk Leicester Tel: 0116 269 0900 Leicester Fax: 0116 269 0939 Email: service@ilegroup.co.uk

## Slip compensation gains (parameter P09 for driving, P10 for braking)

The slip frequency can be also compensated in both driving and braking mode. The method for adjusting these values is as follows. You need to measure one floor level with car empty both going up and down:

- If the car speed going up is lower than the desired speed (the car doesn't reach floor level) decrease the value of P10 by 10% (braking mode).
- If the cabin speed going down is higher than the desired speed (the car goes past floor level) decrease the value of P09 by 10% (driving mode).

Adjust these parameters until good floor levelling accuracy is achieved.

## Gains (closed loop and Gearless)

The driving and braking gains of the FRENIC inverter may be adjusted to increase performance with respect to undershoot, overshoot, hunting during high speed and noise / vibration in the motor. The parameters are shown in table 12 below.

| Parameter | Description                | Default value | New setting   |
|-----------|----------------------------|---------------|---------------|
| L36       | ASR P CONSTANT (high       | 10%           | Site specific |
|           | speed)                     |               |               |
| L37       | ASR I CONSTANT (high       | 0.02          | Site specific |
|           | speed)                     |               |               |
| L38       | ASR P CONSTANT (low        | 10%           | Site specific |
|           | speed)                     |               |               |
| L39       | ASR I CONSTANT (low speed) | 0.02          | Site specific |
| L38       | ASR P CONSTANT (low        | 10%           | Site specific |
|           | speed)                     |               |               |

#### Table 12: Gain parameter settings

The higher the percentage value the tighter the control of the motor will be, also the smaller the time constant the tighter the control will be.

# $\approx$ All gain parameters should be adjusted in small increments, too high or low value can cause the motor to lose control of the load. Consult ILE's Technical support department if you are unfamiliar with adjusting these parameters.

#### Anti roll back parameters (gearless only)

The FRENIC inverter has an extra set of gain parameters for controlling high out of balance loads in gearless applications. Once enabled the time, P gain and I gain can be adjusted to eliminate any roll back.

## Anti roll back parameters should only be enabled after the brake release and drop timers have been set and the gains adjusted (see section 12.1 and 12.2)

The parameters are shown in table 13 below.

| Parameter | Description          | Default value | New setting   |
|-----------|----------------------|---------------|---------------|
| L65       | ULC ENABLE           | 0             | 1 (to enable) |
| L66       | ULC ACTIVATION TIMER | 1             | Site specific |
| L68       | ULC ASR P CONSTANT   | 10            | Site specific |
| L69       | ULC ASR I CONSTANT   | 0.5           | Site specific |
| L73       | ULC ASR GAIN         | 5             | Site specific |

Table 13: Anti roll back parameters (ULC Compensation)

London Tel: 0208 527 9669 London Fax: 0208 527 0936 Website: www.ilegroup.co.uk Leicester Tel: 0116 269 0900 Leicester Fax: 0116 269 0939 Email: service@ilegroup.co.uk

Anti roll back is enabled by changing parameter L65 to 1

The time the anti roll back is enabled for is set using parameter L66 (this should not need to be more than default)

The gains in parameters L68, 69 & 73 should then be adjusted until the roll back is adjusted out.

# $\sim$ The default parameters set by ILE should eliminate any roll back, if you are unfamiliar with adjusting these parameters consult ILE's Technical support department

## Fault codes and their meanings

Table 14 is a list of all the event codes on the FRENIC inverter, if any events persist please consult ILE's technical support department

| Alarm message<br>Displayed | Description                                  | Possible causes                                |
|----------------------------|----------------------------------------------|------------------------------------------------|
|                            | Motor overloaded:                            | Check if the motor is connected correctly      |
| 00                         | OC1= Overload during acceleration            | Check motor data has been entered correctly    |
| 00                         | OC2= Overload during deceleration            | Check brake operation                          |
|                            | OC3= Overload during constant speed          |                                                |
|                            | Overvoltage in inverter DC link:             | Braking is resistor not connected or defective |
| 00                         | OU1= Overvoltage during acceleration         | Lift not balanced correctly                    |
|                            | OU2= Overvoltage during deceleration         | Deceleration time too short                    |
|                            | OU3= Overvoltage during constant speed       | Check mains connection                         |
|                            |                                              | Supply voltage too low                         |
|                            |                                              | Mains supply failure                           |
| LU                         | Under voltage in inverter DC link            | Acceleration too fast                          |
|                            |                                              | Load too high                                  |
|                            |                                              | Check connection of the input signal           |
| Lin                        | Input phase loss                             | Check mains input fuses                        |
| LIII                       |                                              | Check input connections                        |
| OH1                        | Inverter heat sink temperature too high      | Inverter fan defective                         |
| 0.112                      |                                              | Ambient temperature too high                   |
| OH2                        | External Alarm                               | Not used in ILE controller                     |
| OH3                        | Ambient temperature around inverter too high | Check temperature inside controller cabinet    |
| OH4                        | Motor over temperature detected              | Not used in ILE controller                     |
|                            | Encoder error                                | Check encoder cable                            |
| PG                         |                                              | Motor not rotating (safety gear in)            |
|                            |                                              | Brake did not lift                             |
|                            | Motor overload                               | Check brake                                    |
| 011                        |                                              | Motor, car or counterweight safety gear in     |
| 011                        |                                              | Inverter at current limit, possibly too small  |
|                            |                                              | Check functions F10~F12                        |
|                            | Inverter overload                            | Over temperature in IGBT                       |
| 0111                       |                                              | Failure in the cooling system                  |
| 010                        |                                              | Switching frequency (function F26) too high    |
|                            |                                              | Lift load too high.                            |
| Er1                        | Save error                                   | Data has been lost                             |
| Er2                        | Keypad communication error                   | Keypad was removed while inverter in was       |
|                            |                                              | running                                        |
| Er3                        | CPU error                                    | Failure in the inverter CPU                    |
| Fr/                        | Option card communication error              | Option card not correctly installed. Check     |
| <b>•</b> •• <b>7</b>       |                                              | cables and shield connection.                  |
|                            |                                              | Check configuration (switches and bridges      |
| Er5                        | Option card error                            | correct?)                                      |
|                            |                                              | Check cables and shield connection.            |
| Er6                        | Operation error                              | Check parameter L80, L82, L83, L84             |

Table 14: Fault codes

London Tel: 0208 527 9669 London Fax: 0208 527 0936 Website: www.ilegroup.co.uk Leicester Tel: 0116 269 0900 Leicester Fax: 0116 269 0939 Email: service@ilegroup.co.uk

|     |                                        | If gearless carry out pole tuning         |
|-----|----------------------------------------|-------------------------------------------|
|     |                                        | Check MC contactors are not open          |
| Er7 | Error during auto tuning / pole tuning | Check encoder cable                       |
|     |                                        | Check encoder                             |
| ErQ | PS495 Comms orror                      | High noise level                          |
| LIO | K3485 Commis en or                     | Check connection                          |
|     |                                        | Check brake                               |
|     |                                        | Check safety gear is not in               |
| ErE | Speed error                            | Check parameters L90-L92                  |
|     |                                        | Current limiter active                    |
|     |                                        | If gearless was pole tuning successful    |
|     |                                        | Option card not correctly installed       |
| ErH | Option card hardware fault             | Inverter software not compatible with the |
|     |                                        | option card                               |
|     | L32xF03                                | Check encoder resolution parameter 102    |
| OS  | Motor speed greater than $-100$ (rpm)  | Check parameter F03, P01, L32             |
|     | 100                                    | , - , -                                   |

London Tel: 0208 527 9669 London Fax: 0208 527 0936 Website: www.ilegroup.co.uk Leicester Tel: 0116 269 0900 Leicester Fax: 0116 269 0939 Email: service@ilegroup.co.uk